# Readme

This program is developed to be run on 11 computers: 1 server and 10 clients.

## TO INSTALL THE PROGRAM

### <u>SERVER</u>

Launch on the Server the install shield setup.exe that you will find in the Server folder.

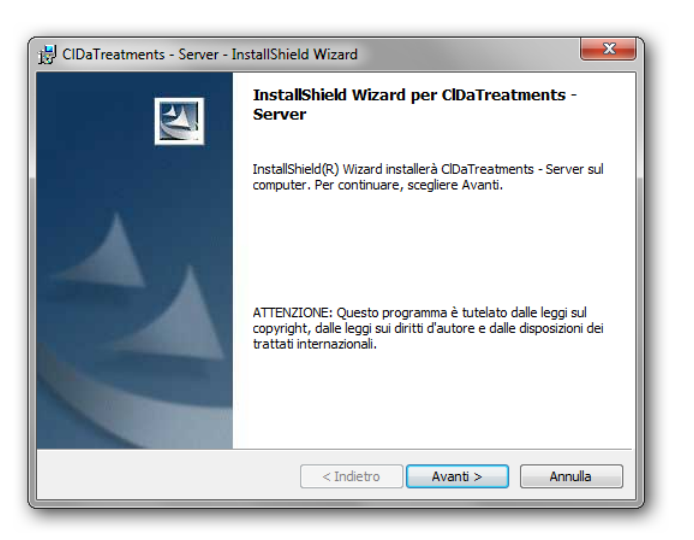

Follow all the Instructions reported on your video accepting all default options.

## <u>CLIENT</u>

Launch on each of Client' computer the install shield setup.exe that you will find in the folder Client.

| 🔡 CIDaTreatments - Client - I | installShield Wizard                                                                                                    | 📴 CIDaTreatments - Client - InstallShield Wizard     |
|-------------------------------|----------------------------------------------------------------------------------------------------|------------------------------------------------------|
|                               | InstallShield Wizard per CIDaTreatments -<br>Client                                                                                                    | Informazioni sul cliente<br>Immettere i propri dati. |
|                               | InstallShield(R) Wizard installerà ClDaTreatments - Client sul<br>computer. Per continuare, scegliere Avanti.                                               | Ngme utente:<br>Andrea<br>Società:                   |
| 2                             | ATTENZIONE: Questo programma è tutelato dalle leggi sul<br>copyright, dalle leggi sui diritti d'autore e dalle disposizioni dei<br>trattati internazionali. | Installa questa applicazione per:                    |
|                               | < Indietro Avanti > Annulla                                                                                                    | InstallShield < Indietro Avanti > Annulia            |

Follow all the Instructions showed on your video accepting all default options. Please make sure to put in the due box *Nome utente uno* one of the 10 names yet configured in the Server program (i. e. Cacciavite, Casa, CD, Cellulare, Chiave, Clessidra, Cubo, Floppy, Fotografia, Goccia).

BE CAREFUL: do not put the same name on more than one computer.

#### CONFIGURATION

#### <u>SERVER</u>

Open with a text editor the file CIDaServer.exe.config that you will find in the install folder of the program and do modify the value of the box Remote server inserting the IP address of the computer Server.

| 🔐 L\Luiss\CIDaTreatments\CIDaServer\bin\Debug\CIDaServer.exe.config - Notepad++                           |                                                                        |     |  |  |  |  |  |
|----------------------------------------------------------------------------------------------------|------------------------------------------------------------------------|-----|--|--|--|--|--|
| File Modifica Cerca Visualizza Formato Linguaggio Configurazione Macro Esegui TextFX Plugins Finestra ? X |                                                                        |     |  |  |  |  |  |
| · · · · · · · · · · · · · · · · · · ·                                                                     |                                                                        |     |  |  |  |  |  |
|                                                                                                    |                                                                        |     |  |  |  |  |  |
| 113                                                                                                    | add key="client12" value="pc" />                                       |     |  |  |  |  |  |
| 114                                                                                                    | <pre>cadd key="Client12 end" value="200" /&gt;</pre>                   |     |  |  |  |  |  |
| 115                                                                                                    | <pre>cadd key="Client12 endy" value="0" /&gt;</pre>                    |     |  |  |  |  |  |
| 116                                                                                                    | <pre>cadd key="Client12 endy" value= 0 //&gt;</pre>                    |     |  |  |  |  |  |
| 117                                                                                                    | <pre>cadd key="Client12 defny" value="0" /&gt;</pre>                   |     |  |  |  |  |  |
| 118                                                                                                    | <pre>cadd key="Client12 defgy" value="0" /&gt;</pre>                   |     |  |  |  |  |  |
| 119                                                                                                    | <pre>cadd key="Client12 defnu" value="0" /&gt;</pre>                   |     |  |  |  |  |  |
| 120                                                                                                    | <pre>cadd key="Client12 defgy" value="0" /&gt;</pre>                   |     |  |  |  |  |  |
| 121                                                                                                    | <pre>cadd key="Client13" value="Matita" /&gt;</pre>                    |     |  |  |  |  |  |
| 122                                                                                                    | <pre><add key="Client13 end" value="300"></add></pre>                  |     |  |  |  |  |  |
| 123                                                                                                    | <pre><add key="Client13 endx" value="20"></add></pre>                  |     |  |  |  |  |  |
| 124                                                                                                    | <pre><add key="Client13 endy" value="0"></add> I</pre>                 |     |  |  |  |  |  |
| 125                                                                                                    | <pre><add kev="Client13 defpx" value="0"></add></pre>                  |     |  |  |  |  |  |
| 126                                                                                                    | <pre><add key="Client13 defgx" value="0"></add></pre>                  |     |  |  |  |  |  |
| 127                                                                                                    | <pre><add key="Client13 defpy" value="0"></add></pre>                  |     |  |  |  |  |  |
| 128                                                                                                    | <pre><add key="Client13 defgy" value="0"></add></pre>                  |     |  |  |  |  |  |
| 129                                                                                                    | <add kev="Rounds" value="19"></add>                                    |     |  |  |  |  |  |
| 130                                                                                                    | <add kev="TrialRounds" value="2"></add>                                |     |  |  |  |  |  |
| 131                                                                                                    | <add key="Server" value="RemoteServer"></add>                          |     |  |  |  |  |  |
| 132                                                                                                    | <add key="LocalHost" value="127.0.0.1"></add>                          |     |  |  |  |  |  |
| 133                                                                                                    | <add <="" key="LocalServer" th="" value="133.16.40.50"><th></th></add> |     |  |  |  |  |  |
| 134                                                                                                    | <add key="RemoteServer" value="172.16.48.100"></add>                   |     |  |  |  |  |  |
| 135                                                                                                    | <add key="ServerPort" value="8085"></add>                              |     |  |  |  |  |  |
| 136                                                                                                    | <add key="DebugMode" value="false"></add>                              |     |  |  |  |  |  |
| 137                                                                                                    | <add key="DisplayDialogs" value="true"></add>                          |     |  |  |  |  |  |
| 138                                                                                                    | <add key="WindowState" value="1"></add>                                |     |  |  |  |  |  |
| 139                                                                                                    | <add key="DefaultTreatment" value="0"></add>                           |     |  |  |  |  |  |
| 140                                                                                                    | <add key="SessionTime" value="240"></add>                              | =   |  |  |  |  |  |
| 141                                                                                                    | <add key="English" value="0"></add>                                    |     |  |  |  |  |  |
| 142                                                                                                    |                                                                        |     |  |  |  |  |  |
| 143                                                                                                    |                                                                        |     |  |  |  |  |  |
|                                                                                                    |                                                                        | Ψ   |  |  |  |  |  |
| Normal te                                                                                                 | ext file length:6269 lines:143 Ln:1 Col:1 Sel:0 Dos/Windows ANSI       | INS |  |  |  |  |  |

## <u>CLIENT</u>

Open with a text editor the file CIDaClient.exe.config that you will find in the install folder of the program and do modify the value of the box Remote server inserting the IP address of the computer Server.

| 🔐 L\Luiss\CIDaTreatments\CIDaClient\bin\Debug\CIDaClient.exe.config - Notepad++                            |                                                           |  |  |  |  |  |  |
|----------------------------------------------------------------------------------------------------|-----------------------------------------------------------|--|--|--|--|--|--|
| File Modifica Cerca Visualizza Formato Linguaggio Configurazione Macro Esegui TextFX Plugins<br>Finestra ? |                                                           |  |  |  |  |  |  |
| · · · · · · · · · · · · · · · · · · ·                                                                      |                                                           |  |  |  |  |  |  |
| 😑 CIDaS                                                                                                    | erver.exe.config 📙 CIDaClient.exe.config                  |  |  |  |  |  |  |
| 1                                                                                                    | xml version="1.0" encoding="utf-8" ?                      |  |  |  |  |  |  |
| 2                                                                                                    | <configuration></configuration>                           |  |  |  |  |  |  |
| 3                                                                                                    | <appsettings></appsettings>                               |  |  |  |  |  |  |
| 4                                                                                                    | <add key="AppName" value="ClDaTreatments - Client"></add> |  |  |  |  |  |  |
| 5                                                                                                    | <add key="Server" value="RemoteServer"></add>             |  |  |  |  |  |  |
| 6                                                                                                    | <add key="LocalHost" value="127.0.0.1"></add>             |  |  |  |  |  |  |
| 7                                                                                                    | <add key="LocalServer" value="172 16 48 50"></add>        |  |  |  |  |  |  |
| 8                                                                                                    | <add "="" key="RemoteServer" value="172.16.48.100"></add> |  |  |  |  |  |  |
| 9                                                                                                    | <add key="ServerPort" value="8085"></add>                 |  |  |  |  |  |  |
| 10                                                                                                    | <add key="DebugMode" value="false"></add>                 |  |  |  |  |  |  |
| 11                                                                                                    | <add key="WindowState" value="2"></add>                   |  |  |  |  |  |  |
| 12                                                                                                    | <add key="DisplayDialogs" value="true"></add>             |  |  |  |  |  |  |
| 13                                                                                                    | <add key="IntroTime" value="60"></add>                    |  |  |  |  |  |  |
| 14                                                                                                    | <add key="MessageTime" value="5"></add>                   |  |  |  |  |  |  |
| 15                                                                                                    | <add key="PayoffTime" value="20"></add>                   |  |  |  |  |  |  |
| 16                                                                                                    | <add key="Username" value="Cacciavite"></add>             |  |  |  |  |  |  |
| 17                                                                                                    | <add key="English" value="0"></add>                       |  |  |  |  |  |  |
| 18                                                                                                    |                                                           |  |  |  |  |  |  |
| 19                                                                                                    |                                                           |  |  |  |  |  |  |
|                                                                                                    |                                                           |  |  |  |  |  |  |
| length : 748 lines : 19 Ln : 1 Col : 1 Sel : 0 Dos\Windows ANSI INS                                        |                                                           |  |  |  |  |  |  |

**BE CAREFUL:** the IP address that you will insert in the configuration file of each Client program should be the same of the one that you inserted in the configuration of the Server program.

#### **TO START**

#### <u>SERVER</u>

Launch the program using the connection provided on the desktop or in the menu start otherwise.

Choose one among the 4 types of Treatments provided and wait until all Clients are connected

|                        |                     | a CIDaTreatments - Server |                    |
|------------------------|---------------------|---------------------------|--------------------|
|                        |                     | Trattamento ?             |                    |
|                        |                     | Sessione Log Grafico      |                    |
| Scelta del trattamento |                     | Round                     |                    |
|                        |                     | Soggetto Scelte Guadagno  |                    |
|                        |                     | 1 🧬 Cacciavite 0,00       | N                  |
| Simultaneous           | Sequential Clearing | 2 🖋 Casa 0,00             | N2                 |
| Clearing House         | House               | 3 🖋 CD 0,00               |                    |
|                        |                     | 4 🖋 Cellulare 0,00        |                    |
|                        |                     | 5 🖋 Chiave 0,00           |                    |
|                        |                     | 6 🖋 Clessidra 0,00        |                    |
| Simultaneous           | Sequential          | 7 🖋 Cubo 0,00             |                    |
| Double Auction         | Double Auction      | 8 🖋 Floppy 0,00           |                    |
|                        |                     | 9 🖋 Fotografia 0,00       |                    |
|                        |                     | 10 🖋 Goccia 0,00          |                    |
| Impostazioni           | Annulla             | SimultaneousClearingHouse | 3/01/2013 10:52:05 |

Launch the selected treatment from the menu Trattamento.

At the end of each Treatment it will be possible to find all the data to save in the file CIDaTreatments.mdb in the Data folder that you will find in the folder of installation of the program.

#### <u>CLIENT</u>

Launch the program using the connection provided on the desktop or in the menu start otherwise.

Wait to be connected to the Server.

Wait the begin of the selected Treatment.

| Cacciavite (Non risponde) |                                                       |   |  |
|---------------------------|-------------------------------------------------------|---|--|
|                           | CERSARE<br>Centro di Economia Sperimentale a Roma Est |   |  |
|                           |                                                       |   |  |
|                           |                                                       |   |  |
|                           |                                                       | 0 |  |
|                           |                                                       |   |  |

Follow the Instructions for the experiment.